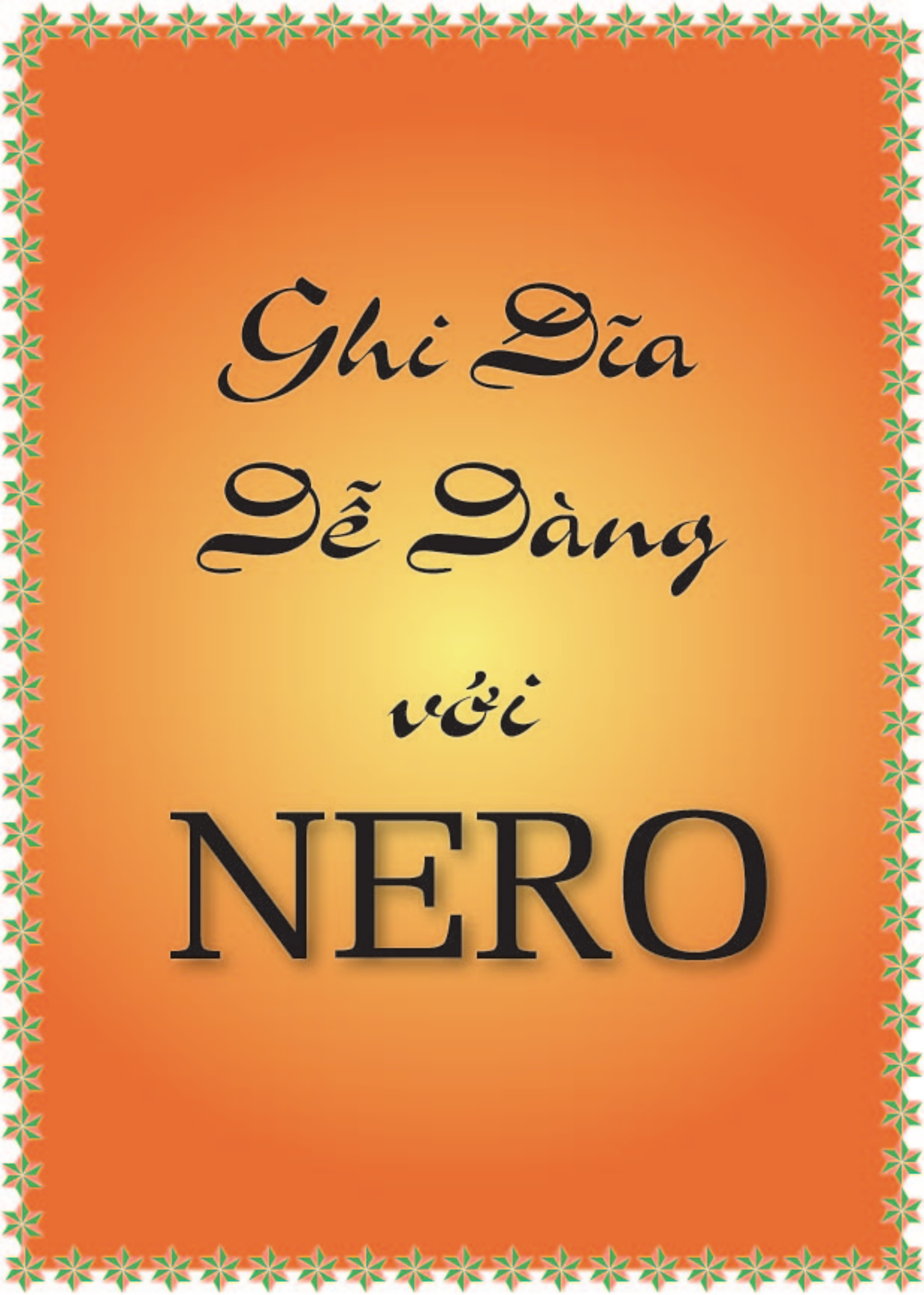

## CÁCH SỬ DỤNG NERO TOÀN TẬP

Bạn chạy Nero Start Smart để bật chương trình lên.

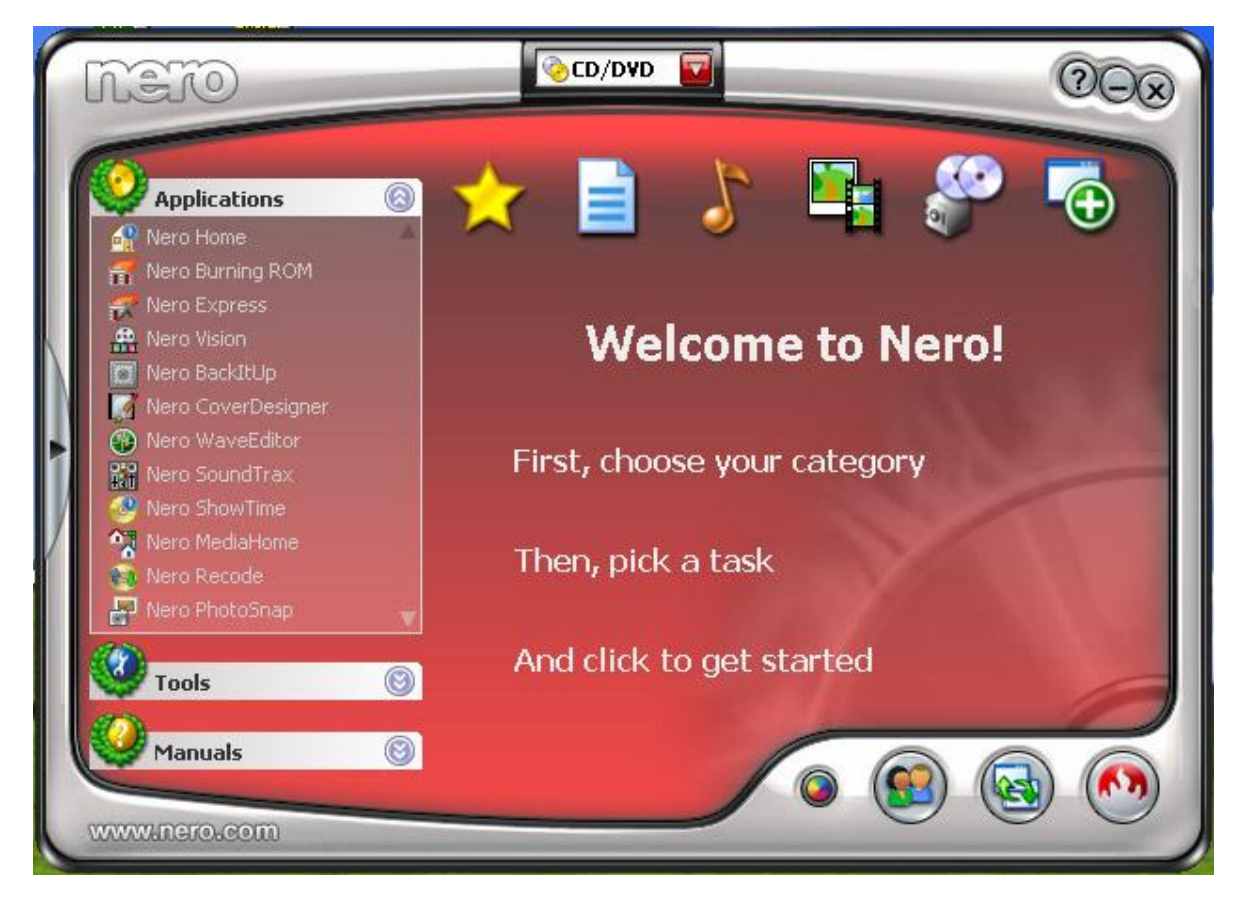

Tùy theo nhu cầu sử dụng của bạn, Nero chia ra rất nhìu mục. Mình sẽ giới thiệu qua trước các định dạng đĩa:

- **Audio CD:** là đĩa nhạc CD mà bạn hay mua ở ngoài thị trường, đĩa này có đặc điểm: số lượng bài ít thường tối đa 20 bài là hết xí quách và muốn copy vào máy tính để nghe thì chỉ có 1 cách là dùng chương trình RIP lại thành Mp3 hay Wav. Loại này khi chép nhạc vào đĩa CD thì phụ thuộc vào số phút ghi trên đĩa CD, ví dụ đĩa bán ở ngoài là 80min thì nó ghi được tối đa 80 phút nhạc, suy ra 1 bài có 5 phút thì chỉ chép được tối đa 16 bài hát Audio CD vào đĩa này.

- Mp3 CD: Là đĩa nó chứa rất nhiều bài nhạc nhưng đã nén lại thành file Mp3 và bạn có thể copy và paste vào máy tính của mình bất cứ lúc nào mà không cần dùng chưong trình thứ 3 để RIP lại, đặc điểm của đĩa này là chứa được rất nhiều bài hát, ví dụ với đĩa CD bán ngoài thị trường thì chứa được khoảng trên dưới 130 bài hát Mp3, loại này chép vào đĩa CD thì theo qui định giới hạn cũa đĩa CD trắng đó, ví dụ đĩa Cd trắng đó chứa đc Maximum là 700MB thì chỉ chép được 700MB

- Video CD (VCD): Là đĩa hình, đĩa phim, và bạn có thể copy và paste vào máy tính của mình, bằng cách vào thư mục MPEGAV và trong này có chứa từng bài hát hình, theo thứ tự AVSEQ01.DAT cho đến hết. Loại đĩa này cũng phụ thuộc vào số giới hạn phút của đĩa giống như đĩa Audio CD, phim đó dài 120 phút thì buộc phải chép ra 2 đĩa VCD, và đĩa Video CD này có chất lượng phân giải hình ảnh thấp vào 320x240 mà thôi.

- **Super Video CD (S-Video)** cũng tương tự đĩa VCD, nhưng chất lượng hình của đĩa này cao hơn đĩa VCD (cũng còn tùy vào nguồn mà ta chép nữa)

- **DVD Disk** : giống đĩa VCD nhưng có dung lượng rất cao điển hình là 4.7GB so với 700MB của CD. Và cách chép các loại đĩa này cũng giống như đĩa CD mà thôi.

- **DVD Video**: giống y chang đĩa VCD nhưng chất lượng hình cực nét, xem rất đẹp, và cũng phụ thuộc vào giới hạn phút của đĩa DVD

Tùy theo nhu cầu ghi đĩa mà các bạn lựa chọn chọ phù hợp!

### 1. Ghi đĩa DATA CD or DATA DVD

Sau khi bật Nero Start Smart lên, bạn chọn vào cái biểu tượng DATA

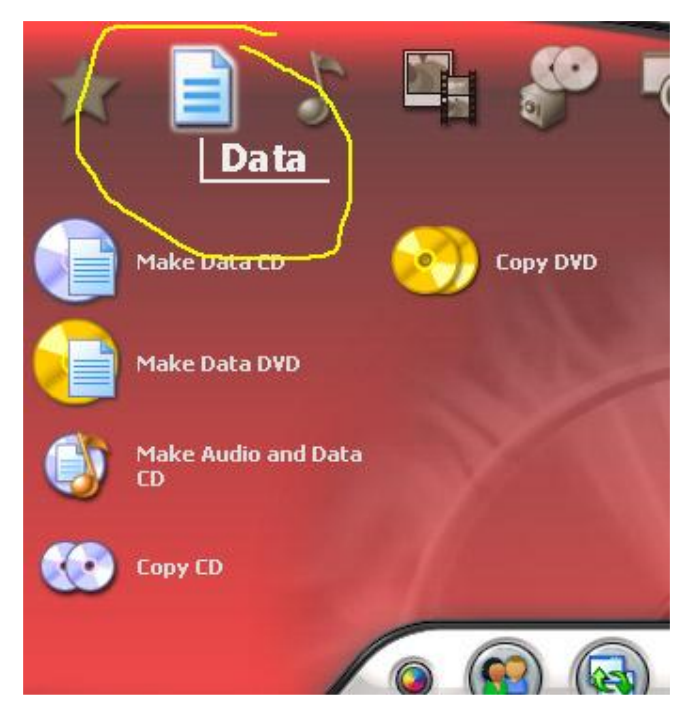

Chọn Make a DATA CD hoặc Make a DATA DVD tùy theo loại đĩa và nhu cầu của bạn. Sau khi chọn cửa sổ Nero Express sẽ bật lên.

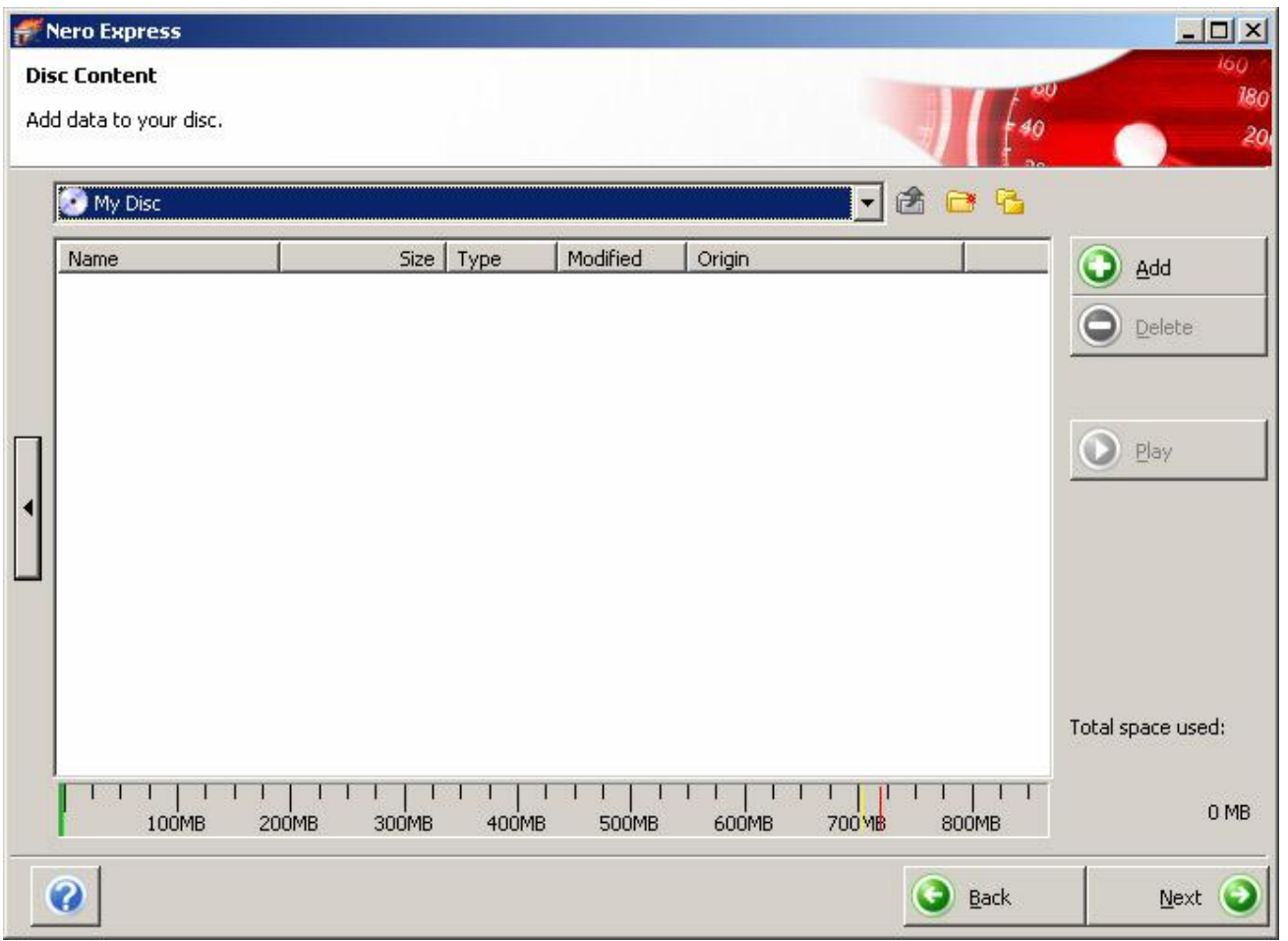

http://benhvientinhoc.com

Một cửa sổ hiện ra toàn bộ dữ liệu của máy bạn, bạn chỉ việc trỏ tới dữ liệu cần chép và nhấn vào nút Add, có thể chọn nhiều, chọn hết.

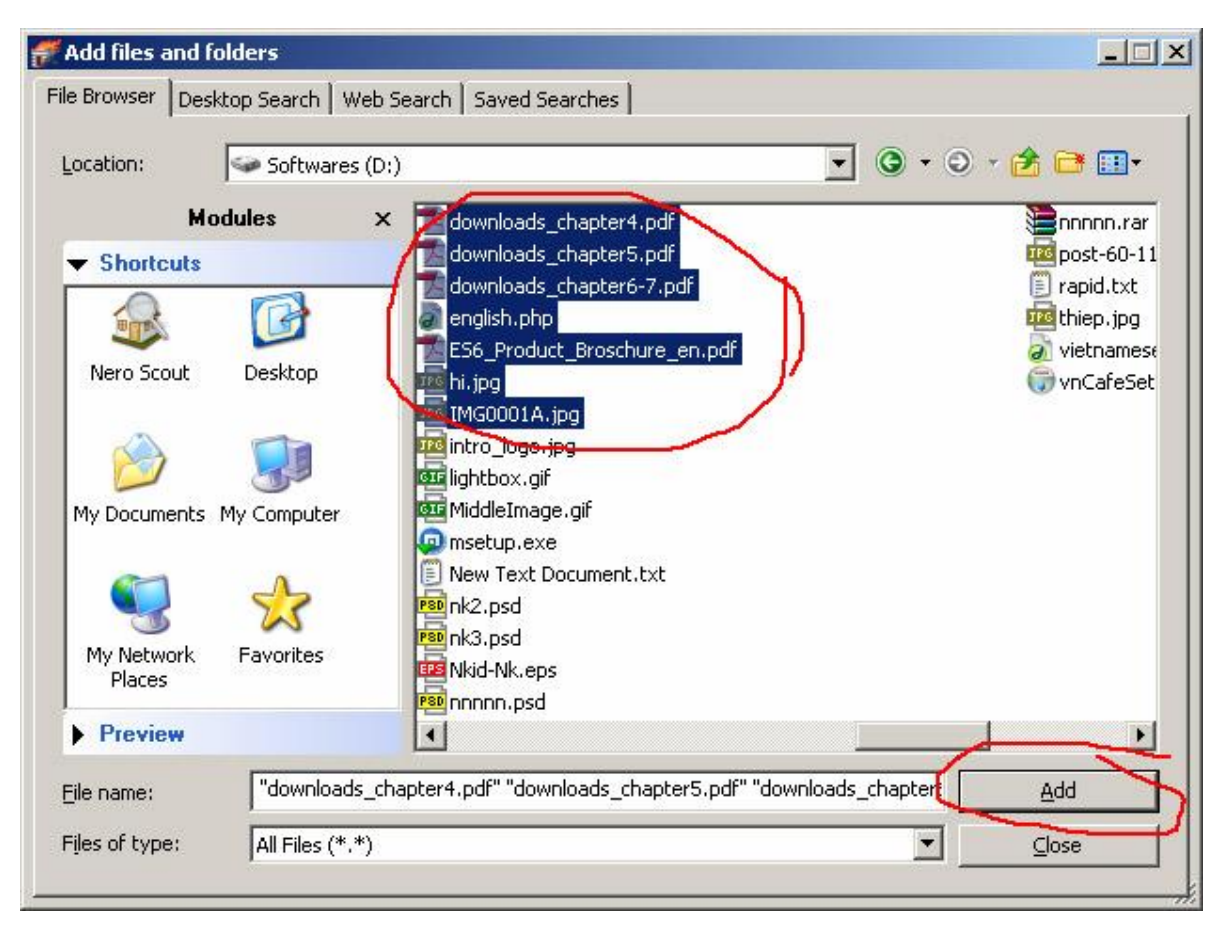

Sau khi đã thêm xong thì bạn nhấn nút Close lại

Ở cửa sổ ban đầu sẽ hiện ra chi tiết data bạn đã thêm

| <b>.</b> ** | Nero Express         |           |        |          |                                 |                   |
|-------------|----------------------|-----------|--------|----------|---------------------------------|-------------------|
| Di          | sc Content           |           |        |          |                                 | 160               |
| Ad          | d data to your disc. |           |        |          |                                 | 180               |
| -           |                      |           |        |          |                                 | 20                |
|             | My Disc              |           |        |          | J 🚓 😝 🕞                         |                   |
|             |                      |           |        |          |                                 | 1.5               |
|             | Name                 | Size      | Туре   | Modified | Origin                          | Add               |
|             | 🔁 downloads_chap     | 22,408 KB | Adobe  | 11/17/20 | D:\downloads_chapter4.pdf       |                   |
|             | 🔁 downloads_chap     | 8,456 KB  | Adobe  | 11/17/20 | D:\downloads_chapter5.pdf       | Delete            |
|             | 🔁 downloads_chap     | 3,028 KB  | Adobe  | 11/17/20 | D:\downloads_chapter6-7         |                   |
|             | 🧟 english.php        | 56 KB     | PHP Sc | 10/23/20 | D:\english.php                  |                   |
|             | 🔁 ES6_Product_Br     | 324 KB    | Adobe  | 11/7/200 | D:\ES6_Product_Broschur         |                   |
|             | 🔤 hi.jpg             | 74 KB     | ACDSe  | 12/21/20 | D:\hi.jpg                       | 🜔 Play            |
|             | 1MG0001A.jpg         | 80 KB     | ACDSe  | 12/6/200 | D:\IMG0001A.jpg                 |                   |
| L           |                      |           |        |          |                                 |                   |
|             |                      |           |        |          |                                 |                   |
|             |                      |           |        |          |                                 |                   |
|             |                      |           |        |          |                                 |                   |
|             |                      |           |        |          |                                 |                   |
|             |                      |           |        |          |                                 |                   |
|             |                      |           |        |          |                                 |                   |
|             |                      |           |        |          |                                 | Total space used: |
|             |                      |           |        |          |                                 |                   |
|             |                      | 11111     |        |          |                                 | 04 MD             |
|             | 100MB 200N           | 4B 300MB  | 400MB  | 500MB    | 600MB 700 <mark>MB</mark> 800MB | 34 MB             |
|             |                      |           |        |          |                                 |                   |
|             |                      |           |        |          | 🕒 <u>B</u> ack                  | Next 🕥            |
| -           |                      |           |        |          |                                 |                   |

Sau khi đã chắc là dữ liệu đã thêm xong, bạn nhấn Next

| al Burn Settings<br>< 'Burn' to start the recording p               | rocess.                                                                                     | 40       | io,<br>I |
|---------------------------------------------------------------------|---------------------------------------------------------------------------------------------|----------|----------|
| Curre <u>n</u> t recorder:                                          | H: AOPEN DUW1616/ARR [CD-R/RW]                                                              | <b>▼</b> | tions    |
| Dis <u>c</u> name:                                                  | My Disc                                                                                     |          |          |
| Titl <u>e</u> (CD TEXT);<br>Artist (CD TE <u>X</u> T);<br>Language; |                                                                                             | Y        |          |
| Number of copies:                                                   | 1<br>Verify data on disc after burning<br>Allow files to be added later (multisession disc) |          |          |
| <u></u>                                                             |                                                                                             |          |          |

Ô Current Recoder là tên ổ đĩa ghi của bạn nếu máy bạn có nhiều ổ ghi thì chỉ việc chọn ổ ghi đó.

Ô Disk Name: Là bạn đặt tên cho đĩa CD này.

Number of Copies: bạn muốn chép đĩa này ra bao nhiêu bản thì nhập vào số lượng, mỗi khi đĩa chép xong, nó sẽ đẩy ra và bạn cho đĩa trắng vào tiếp tục.

 Allow files to be Added later (multisession disc): Nếu đĩa CD của bạn chép chỉ có chút xíu dữ liệu và sau này muốn thêm vào dữ liệu nữa thì chọn chức năng này, nhưng bạn sẽ chỉ chép đc 1 đĩa thôi, không chép 1 lần hàng loạt được. Nếu chọn chức năng này thì tự động nút chức năng Finalize disc sẽ tự động bị bỏ đi.

- Và để chỉnh thêm thì bạn nhấn vào mũi tên bên hông của nó, sẽ bật ra 1 khung chọn

| だ Nero Express           |                                           |                                        |                |
|--------------------------|-------------------------------------------|----------------------------------------|----------------|
| Nero Express             | Final Burn Settings                       |                                        | 00             |
| Saves the active project | Click 'Burn' to start the recording proce | ss.                                    | 40             |
| Burn Settings            |                                           |                                        |                |
| 48x (7.200 KB/s)         | Current recorder:                         | G: TSSTcorp CD/DVDW SH-S182D [CD-R/RW] |                |
| Write <u>M</u> ethod     | Disc name:                                | My Disc                                |                |
| Track-at-once            | Title (CD TEXT):                          |                                        |                |
| Determine maximum speed  | Artist (CD TEXT):                         |                                        |                |
| Simulation               | Language:                                 |                                        | ~              |
| V Write                  |                                           |                                        |                |
|                          | Number of copies:                         | 1                                      |                |
|                          |                                           |                                        |                |
|                          |                                           |                                        | ) <u>B</u> ack |

Writtng Speed: tốc độ ghi, thường không nên chọn tốc độ Maximum mà chỉ nên chọn 1/2 tốc độ, và thường là 24x.

Finalize disc: khóa đĩa, sẽ không thể ghi thêm vào đĩa (nếu đĩa trống) được nữa, khi chọn chức năng này thì chương trình tự động bỏ chọn Allow files to be Added later (multisession disc).

Xong bạn chọn Burn và nó sẽ burn cho bạn. Sau khi xong đĩa sẽ đẩy ra, và Finish.

## Tạo 1 đĩa Audio CD

Cũng lại là Nero Start Smart nhé, bạn chọn nút Audio

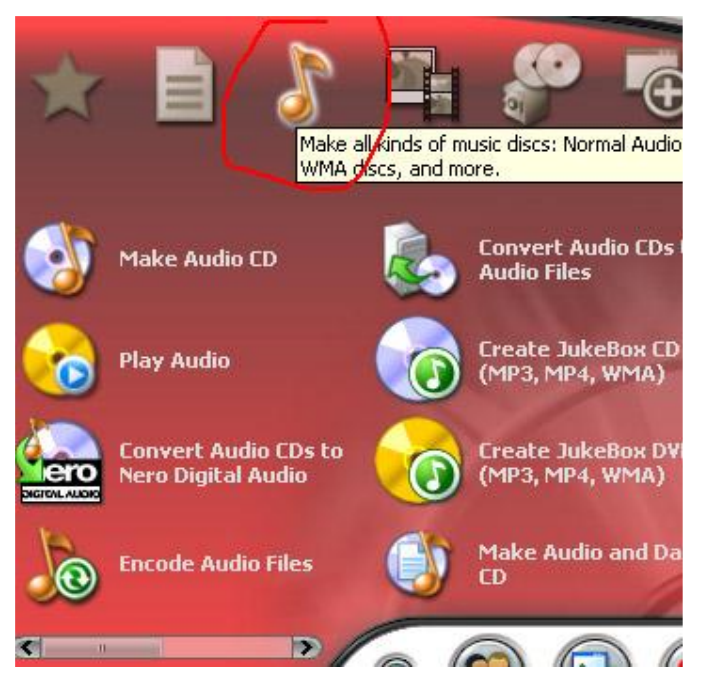

### Sau đó chọn Make Audio CD

| #Ne            | ro Expr            | ess            |                                |                                 |             |                                                                                 |
|----------------|--------------------|----------------|--------------------------------|---------------------------------|-------------|---------------------------------------------------------------------------------|
| My A           | udio CC            | )              |                                |                                 |             | 160                                                                             |
| Add t<br>Audio | he audio<br>) CDs. | files you want | to burn. You can add audio fil | es from your hard drive or from | A 40        | 20                                                                              |
|                | Track              | Title          | Artist                         | Track Length                    | 1           | Add                                                                             |
|                | 2                  |                |                                |                                 |             |                                                                                 |
| •              |                    |                |                                |                                 |             | Blay     Properties                                                             |
|                |                    |                |                                |                                 |             | □ Nor <u>m</u> alize all audio<br>files<br>□ N <u>o</u> pause between<br>tracks |
|                | <b>-</b> '         | 1<br>10min 2   | <br>Omin 30min 40min           | 1   1   1  <br>50min 60min 70n  | nin 80min   | Total time:<br>0:00                                                             |
| C              |                    |                |                                |                                 | <b>Back</b> | Next 🕥                                                                          |

Bạn có thể add file Mp3, WAV, WMA, ACC, OGG... nó sẽ tự động chuyển sang đĩa Audio dạng track cho bạn.

Bạn nên chọn file Mp3, WMA mà có bitrate là 128Kbps trở lên nhé, càng cao đĩa càng chất lượng.

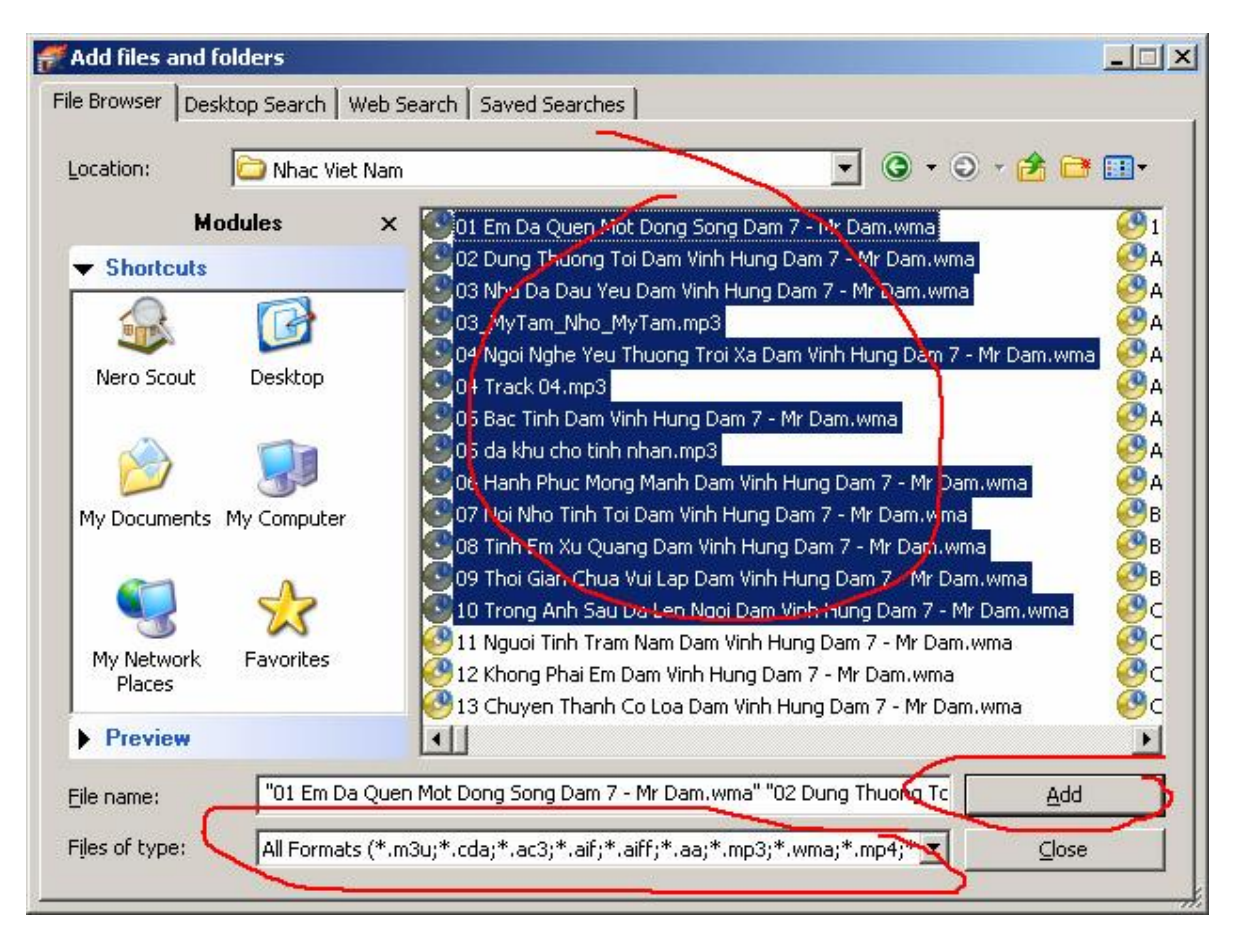

Cũng giống như thêm Data, bạn thêm vào các file nhạc, nhớ để ý đến thanh min ở dưới

| dio CD: | )s.                    |                                           |              |                              |
|---------|------------------------|-------------------------------------------|--------------|------------------------------|
| Tra     | ack Title              | Artist                                    | Track Length |                              |
|         | 1 Mr Dani              | 01 Em Da Quen Mot Do                      | 03:41        | And Hod                      |
| 1.1     | 2 Mr Mam               | 02 Dung Thuong Toi Da                     | 04:19        | O Delete                     |
|         | 3 M Dam                | 03 Nhu Da Dau Yeu Da                      | 04:08        | <u> </u>                     |
|         | 4 MyTam_Nho_MyTam      | n 03                                      | 04:23        |                              |
|         | 5 Mr Dam               | 04 Ngoi Nghe Yeu Thuo                     | 05:38        |                              |
|         | 👂 04 Track 04          | 04 Track 04                               | 04:39        | Diav.                        |
|         | 7 Mr Dam               | 05 Bac Tinh Dam Vinh H                    | 05:03        | Lov.                         |
| 11      | 8 05 da khu cho tinh n | ihan <mark>05 da khu cho tinh nhan</mark> | 07:10        | Properties                   |
|         | 9 Mr Dam               | 06 Hanh Phuc Mong Ma                      | 05:28        | - Tobercies                  |
|         | 10 Mr Dam              | 07 Noi Nho Tinh Toi Dam                   | 04:06        |                              |
|         | 11 Mr Dam              | 08 Tinh Em Xu Quang D                     | 04:58        |                              |
|         | 12 Mr Dam              | 09 Thoi Gian Chua Vui L                   | 04:39        |                              |
| Ш.      | 13 Mr Dam              | 10 Trong Anh Sau Da Le                    | 05:19        | - Nor <u>m</u> alize all aud |
| Ш.      | 14 Mr Dam              | / 11 Nguoi Tinh Tram Nam                  | 04:44        | files                        |
| Ш.      | 15 Mr Dam 🖊            | 12 Khong Phai Em Dam                      | 04:47        | - No pauce betwe             |
| Ш.      | 16 Mr Dam              | 13 Chuyen Thanh Co Lo                     | 10:50        | tracks                       |
|         |                        |                                           |              | Total tin                    |
|         |                        |                                           |              |                              |

Nếu nó vượt qua màu xanh và đổi thà nh màu vàng, màu đỏ, nghĩa là thời gian các file nhạc cộng lại đã hơn 80 min nếu dùng đĩa 80min và bạn phải xóa bớt nó nhé.

Sau đó cứ việc Next và Burn các bước khác giống như burn Data CD.

## Tạo đĩa Video CD hoặc DVD Video

Trong Nero Start Smart chọn nút Photo And Video

Sau đó chọn Make Video CD

Và cửa sổ thêm file Video hiện ra:

| 🔒 Untitled  | Project (Video            | o CD] - Nero V    | ision      |       |       |            |                                          |                                                                                                 | _ [] ×   |
|-------------|---------------------------|-------------------|------------|-------|-------|------------|------------------------------------------|-------------------------------------------------------------------------------------------------|----------|
| Content     |                           |                   |            |       |       |            |                                          | Constant of the                                                                                 | - III    |
| Create and  | arrange titles for y      | your project.     |            |       |       |            |                                          |                                                                                                 | A        |
| 00          |                           |                   |            |       |       |            | What we<br>Caph<br>Add V<br>Make<br>Make | ould you like to do?<br>ure Video<br>Video Files<br>e Movie<br>e Slide Show<br>nt Disc<br>Movie |          |
|             |                           |                   |            |       | E     |            | Creat                                    | te Chapters                                                                                     |          |
| Total space | used: 0.4 out of<br>100MB | 703.1 MB<br>200MB | ,<br>300MB | 400MB | 500MB | ,<br>600MB | 700MB                                    | ξ CD (80 min.)                                                                                  | <u> </u> |
| 0           | More >                    | , 目               | Export     | Save  |       | 5          | 20                                       | 3 Back                                                                                          |          |

🖞 Capture Video...

máy quay vào và Nero sẽ ghi lại file hình này

Add Video Files...

: Nút này nếu máy bạn đã có file Video thì nhấn vào đây và thêm file video

### 🍇 Make Movie...

: make moive: Nút này bạn sẽ được chuyển qua chương trình làm phim, ví dụ: ghép các đoạn phim lại làm 1, ghép các hình lại thành 1 đoạn phim ....

Ở đây mình sẽ chỉ cách thêm các file film có sẵn trong máy.

Chọn Add Video Files -> cửa sổ add file sẽ hiện ra, bạn chỉ cần add video file vào là OK, nó hổ trợ DAT, MPG, Mp4, AVI, WMV...

Bạn nên có soure film nào mà có phân giải từ 320x240 trở lên nó càng rõ.

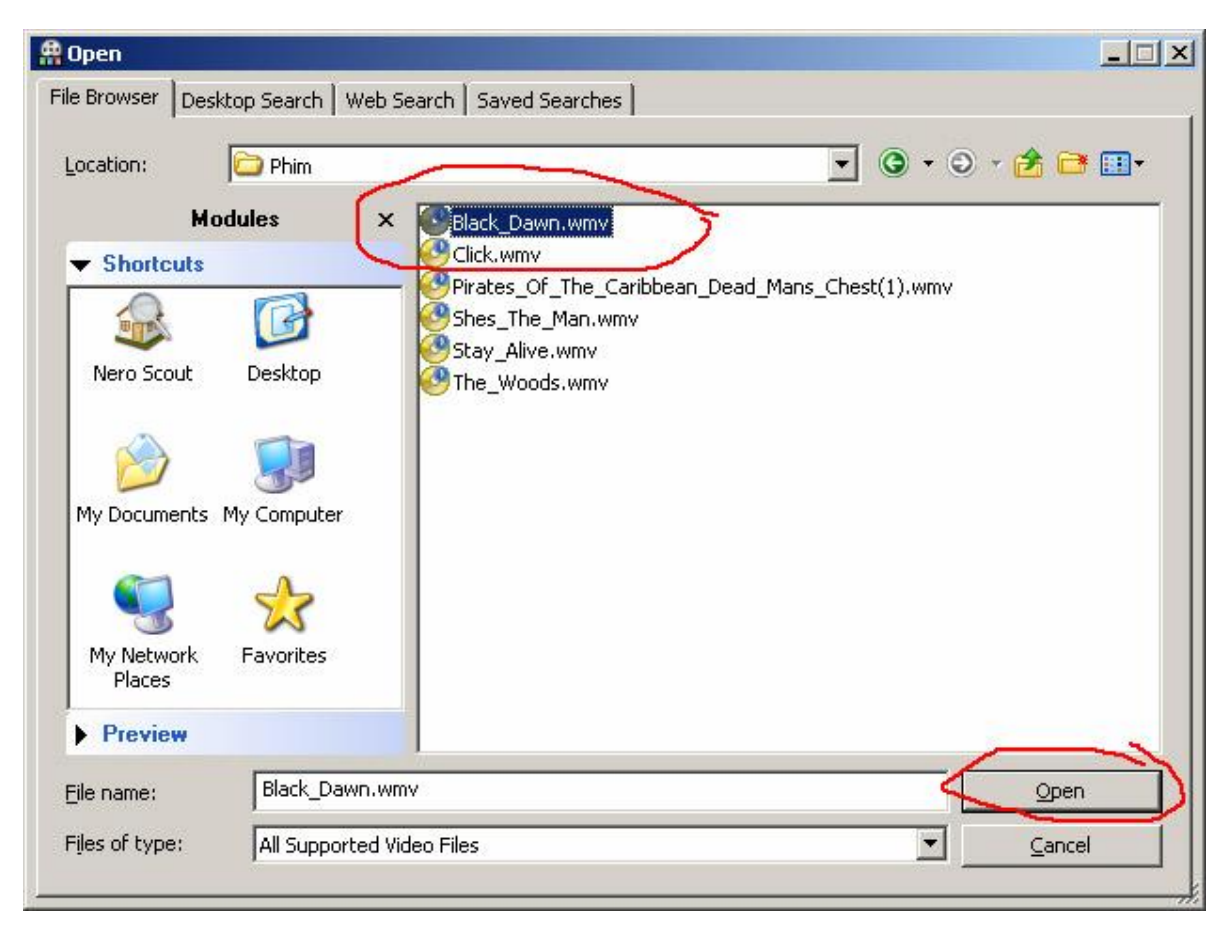

Sau khi ADD, bạn chờ cho Nero chuyển sang định dạng đúng của đĩa bạn

Khi kiểm tra xong, nó sẽ đưa ra thông báo nếu có lỗi, thường thì lỗi nhiều nhất là thời gian của film quá dài so với đĩa, bạn cần cắt bớt, nếu film ngắn thì bỏ qua bước này

| A Untitled Project * [Video CD] - Nero Vision                                                                                                    |                                                                                                    |
|----------------------------------------------------------------------------------------------------|----------------------------------------------------------------------------------------------------|
| Content                                                                                                    |                                                                                                    |
| Create and arrange titles for your project.                                                                                                    | 17                                                                                                    |
| <ul> <li>Image: Black_Dawn<br/>Video Title 1h 35m 57s<br/>Target video options: 352 x 240 (1/4 D1) 4:3</li> </ul>                                                     | What would you like I<br>Capture Video<br>Add Video Files<br>Make Movie<br>Make Slide Show<br>Import Disc |
|                                                                                                    | Edit Movie                                                                                                |
| Problems may occur when burning the project.<br>Press the Details button next to the full-o-meter to get more information.<br>OMB 100MB 200MB 300MB 400MB 500MB 809MB | 700MB { CD (80 m                                                                                          |
| More >>     Image: Save (Constraint)                                                                                                    | Back                                                                                                    |

Để ý tới Thanh dung lượng nhé. Qua màu đỏ là không ổn rùi đó!

Tiếp bạn nhấn Next để bắt đầu ghi, và cửa sổ hiện yêu cầu bạn chọn template, tạo menu giống đĩa DVD á.

| 👭 Untitled Project *   | [Video CD] - Nero Vi | sion             |         |                                             |                                       |                                          |                  |
|------------------------|----------------------|------------------|---------|---------------------------------------------|---------------------------------------|------------------------------------------|------------------|
| Select Menu            |                      |                  |         |                                             |                                       |                                          | TA               |
| Select main menu and t | tle menus.           |                  |         |                                             |                                       | TT                                       |                  |
| Select a menu:         | 💷 Main Menu          |                  | Menus I | to use:                                     | Title and c                           | hapter menus                             |                  |
| 1. Black               | My disc<br>Dawn      |                  |         | efault                                      |                                       |                                          |                  |
| Header: My d           | sc                   |                  |         | Menu Tem<br>Here you ca                     | <b>plates</b><br>n select a tem       | plate for the act                        | ive              |
| Edit Menu              |                      | Save as Template |         | menu. Use t<br>group, then<br>it to the mer | he combo bo»<br>click on a tem<br>iu. | to select a temp<br>plate in the list to | olate<br>o apply |
| OMB 100MB              | 200MB                | 300MB 400MB      | 500MB   | 600MB                                       | 700MB                                 | CD (80 mir) {                            | ı.)              |
| 🧿 🔜 м                  | ore >>               | 📙 Save           |         | K) QI                                       |                                       | Back                                     |                  |

Nếu không muốn tạo menu thì bạn chọn Do not create a menu

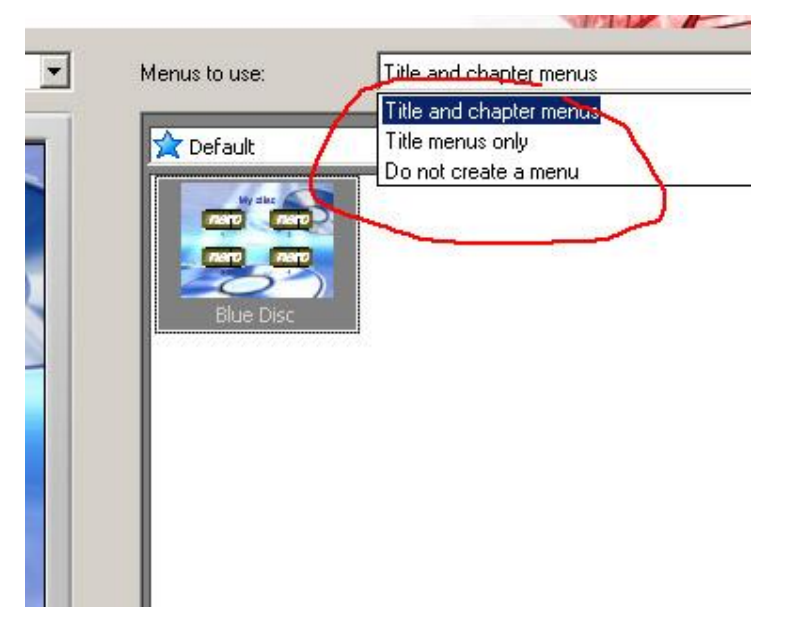

Tiếp đến, bạn cứ việc Nhấn Next và Burn là xong, nhớ chọn tốc độ nhé.

# Cách ghi đĩa phim DVD từ các file film DVD mà ko cần đợi nó convert

### Ban vào Start -> program -> Nero 7 -> chọn Data -> Nero Burning Room

Sau đó một mục chọn sẽ hiện ra, bạn để ý đến các khung khoanh tròn, chọn loại **DVD**, và loại đĩa là **DVD-Video** 

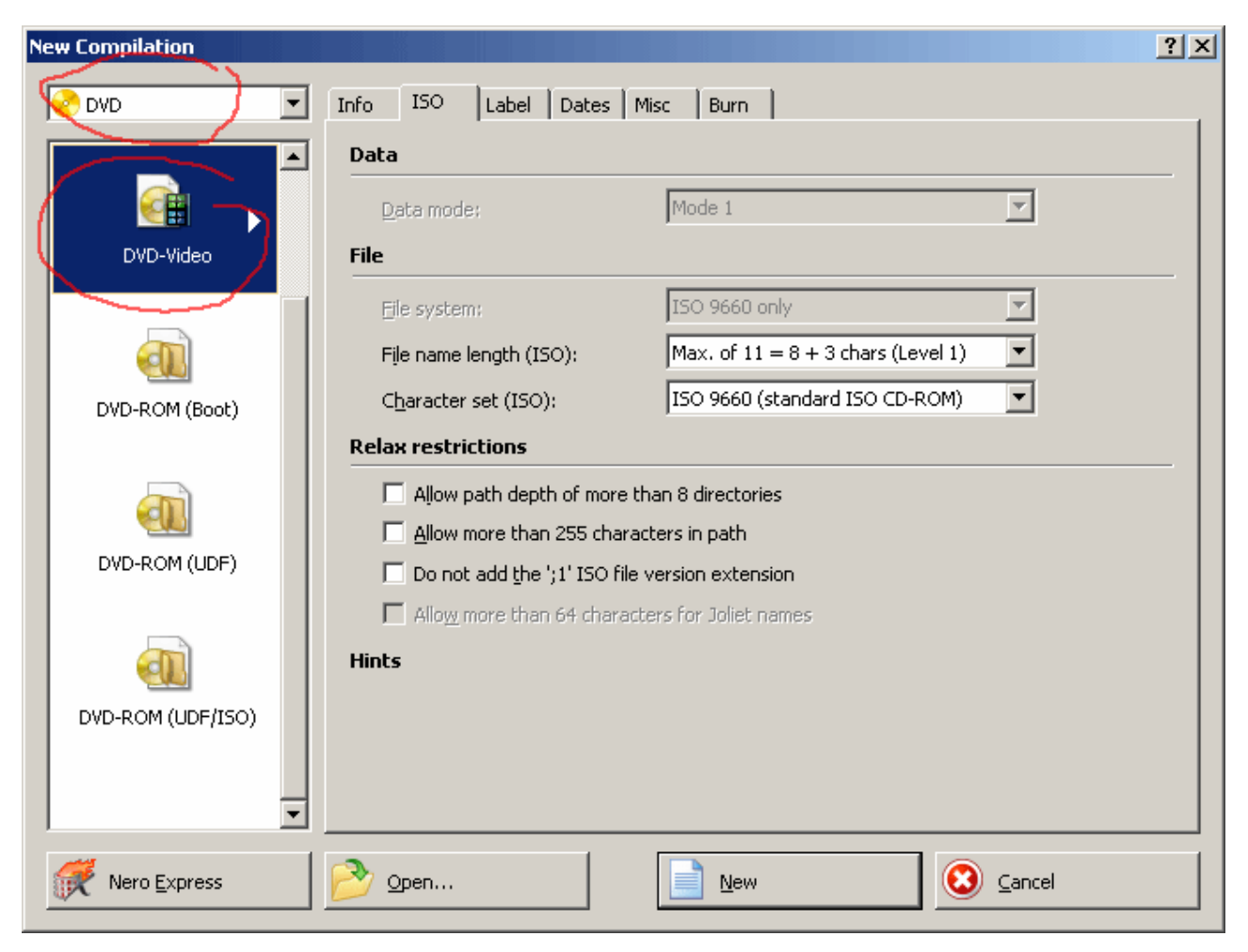

Sau đó, source chúng ta cần chuẩn bị là tất cả các file có trong folder VIDEO\_TS của đĩa DVD, ta chép qua ổ cứng hết

Sau đó vào cửa sổ nero kia, ta kéo data sang folder VIDEO\_TS, để ý khung góc dưới bên phải chọn đĩa 4.7GB thôi nhé

Sau đó tiến hành burn như bình thường.

## Cách Copy Disk bằng Chương trình Nero

### Bạn vào Start -> All Programs -> Nero 7 -> Data -> Nero Burning Room

Sau khi chương trình chạy, nó sẽ hiện lên 1 danh mục chọn, bạn cứ Cancel

Sau đó vào đây Recorder --> Copy Disk

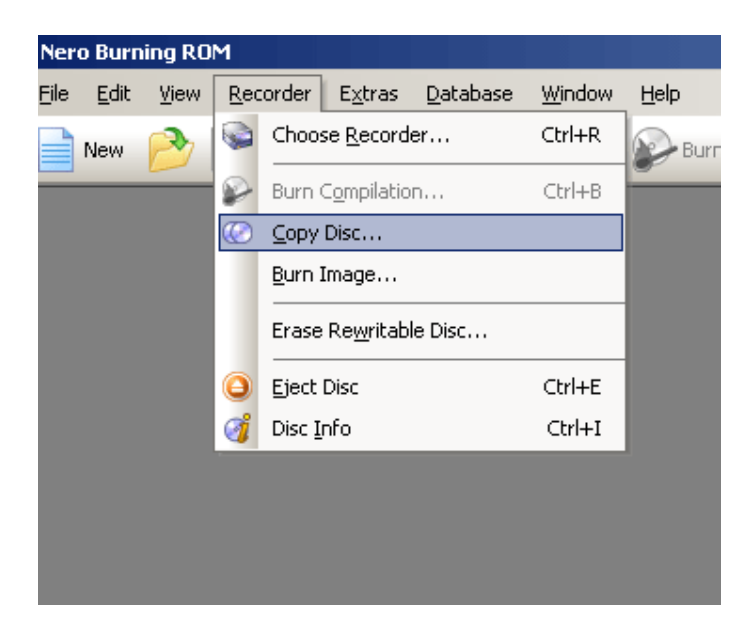

Một khung New Compilation hiện ra

Ở TAB Image, bạn chỉ cần chú ý đến các khung khoanh đỏ

| New Compilation |                                                                                                    | <u>? ×</u> |
|-----------------|----------------------------------------------------------------------------------------------------|------------|
| CD Copy         | Image Copy Options Read Options Burn<br>Image file<br>D:\DVD1.nrg<br>✓ Delete image file after disc copy<br>Hard drive speed info                                                                                                    | Browse     |
|                 | Drive         Speed         Free           Image: C:\         ?         4,923 MB           Image: D:\[Softwares]         ?         14,552 MB           Image: D:\[Musics]         ?         2,363 MB           Image: D:\[Musics]         ?         2,363 MB           Image: D:\[Musics]         ?         1,326 MB           Image: D:\[Oher Windows]         ?         1,056 MB |            |
|                 | <u>I</u> est Speed                                                                                                    | ts         |
| 😿 Nero Express  | 📝 Disc Info 🛛 👔 Copy                                                                                                    | Cancel     |

Trong đó, ô Image File là nơi mà sẽ chứa file tạm để chương trình tạo file Image cho đỉa cần copy, Nếu muốn sau này còn copy tiếp đĩa đó, thì bỏ chọn mục **Delete image after disc copy**, sau này chỉ cần vào **Recorder --> Burn Image** và chọn file Image này

Có thể chọn ổ nào dư giả mà dùng làm ổ chứa file tạm Nếu muốn sang đĩa **DVD thì chọn DVD ở góc bên trái.** 

| New Compilation | <u>? ×</u>                                                                                                    |
|-----------------|----------------------------------------------------------------------------------------------------|
| 💽 CD 💌          | Image Copy Options Read Options Burn                                                                                                    |
| CD Copy         | General<br>On the fly<br>Copying with 'on the fly' is risky. Please make sure that the source disc is clean and the reading speed is at least double the writing speed |
|                 | Source                                                                                                    |
|                 | D <u>r</u> ive:                                                                                                    |
|                 | Read speed:                                                                                                    |
|                 |                                                                                                    |
| Nero Express    | jsc Info Scancel €                                                                                                    |

Chức năng On the Fly chỉ họat động khi máy bạn có từ 2 ổ CD trở lên, nhưng cách này mạo hiểm, rất dễ rớt đĩa

Ở đây sẽ nói trường hợp chỉ có 1 đầu ghi duy nhất, do đó. chọn Source là ổ ghi của bạn

Sau đó qua tab Burn

| New Compilation |                                                                                                    | <u>?</u> × |
|-----------------|----------------------------------------------------------------------------------------------------|------------|
| New Compilation | Image       Copy Options       Read Options       Burn         Action <ul> <li>Determine maximum speed</li> <li>Simulation</li> <li>Write</li> <li>Finalize disc (No further writing possible!)</li> </ul> Writing         Write speed:       Maximum         Write method:       Disc at-once         Number of copies:       Image at-once         Image       ElextraLink         Usg multiple recorders |            |
| Nero Express    | Disc Info                                                                                                    |            |

Trong mục Write Speed, nên chọn tốc độ là 24X cho CD còn DVD thì cho Maximum luôn,

Ở ô Number of Copies: nếu bạn muốn sang ra nhiều đĩa thì nhập số lượng cần sang vào, sau khi xong đĩa này, nó sẽ yêu cầu bạn bỏ đĩa trắng vào và cứ thế đến xong.

Và nhấn nút Copy thôi, nhớ bỏ đĩa source vào nhé!

### Làm nhãn cho CD

Còn phần mềm tạo nhãn đĩa thì cũng đích thị em Nero nó hỗ trợ luôn. Nó sẽ tạo nhãn đĩa và bạn phải có 1 máy in và mua các nhãn đĩa có bán ở các tiệm đĩa.

Còn nếu bạn muốn in trực tiếp lên bề mặt mà ko cần máy in, thì chỉ có các đầu hỗ trợ loại in nhãn đĩa mới in được và phải là loại đĩa đặc biệt mới in lên được, cách này ko hay vì ko kinh tế cho lắm, do đó chỉ có cách là in ra nhãn và dán.

Lưu ý: hình cần làm phải có phân giải cao in ra mới đẹp, ko nó sẽ bị nhòa.

Bạn chạy Nero Start Smart nữa nhé, để ý khung bên trái

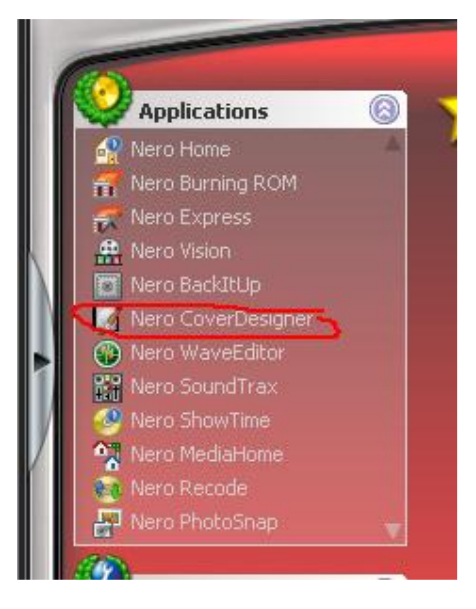

Bạn chọn Nero CoverDesigner

Một hộp thoại bạn chọn template hiện ra, bạn cứ chọn cái nào cần làm và OK, ko thích thì chọn Empty Document

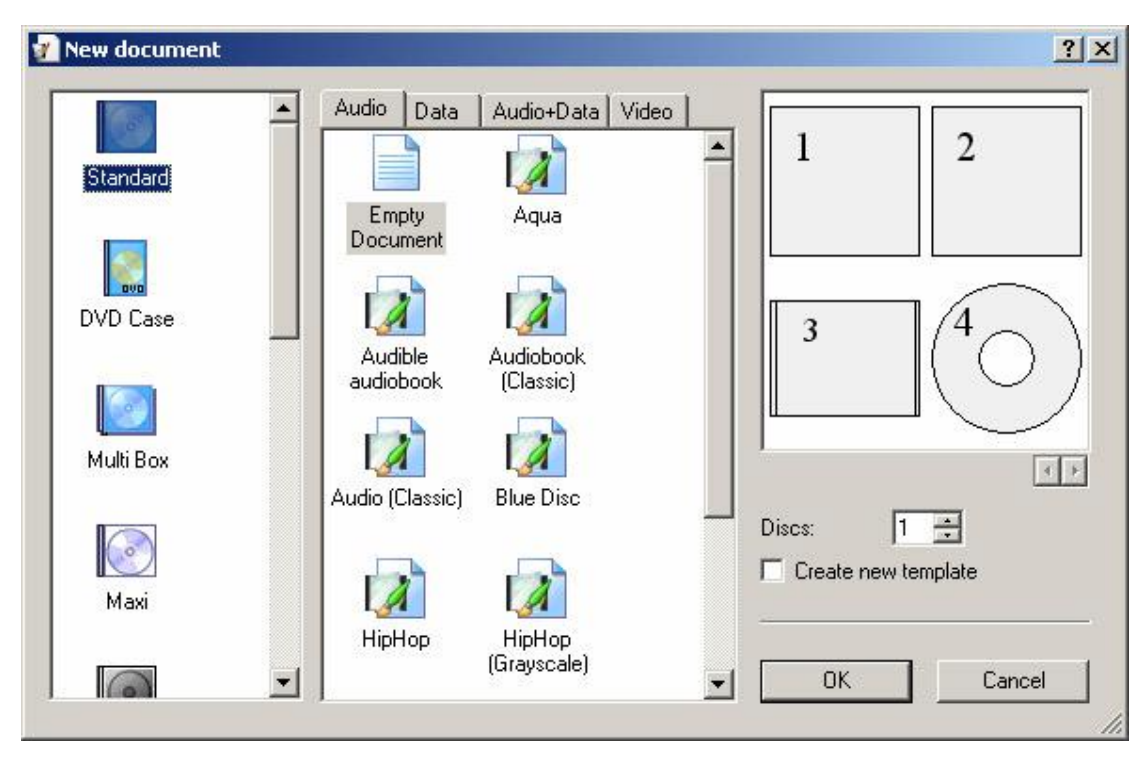

Mình chọn Empty để tự tạo temp cho riêng mình

| 📝 Nero CoverDesigner - [New Document 1]      |            |
|----------------------------------------------|------------|
| File Edit View Object Data Window TWAIN Help | <u>_8×</u> |
| 📙 📄 🌽 🔚 چ 🦻 📋 🎧 📉 🖏 🕼 🖓 🚱 🚺 🛛 Norm           | nal Paper  |
| Times New Roman 💿 24 🕤 🖪 🖊 💆 🔤 🖓 🏠 🖧 📮       |            |
| 0 0.00 25.00 50.00 75.00 100.00 12           | 25.00      |
|                                              |            |
|                                              |            |
|                                              |            |
| A                                            |            |
|                                              |            |
|                                              |            |
|                                              |            |
|                                              |            |
|                                              |            |
|                                              |            |
|                                              | Ŧ          |
|                                              | Þ          |
| Booklet Booklet (Rear) Inlay O Disc 1        |            |
| For Help, press F1 71.90 / -12.35            | NUM        |

Bạn để ý đến 4 tab ở cuối cùng trang, có hình cái đĩa Disk tròn trong hình mình khoanh, nhấn vào đó để làm nhãn đĩa cho đĩa

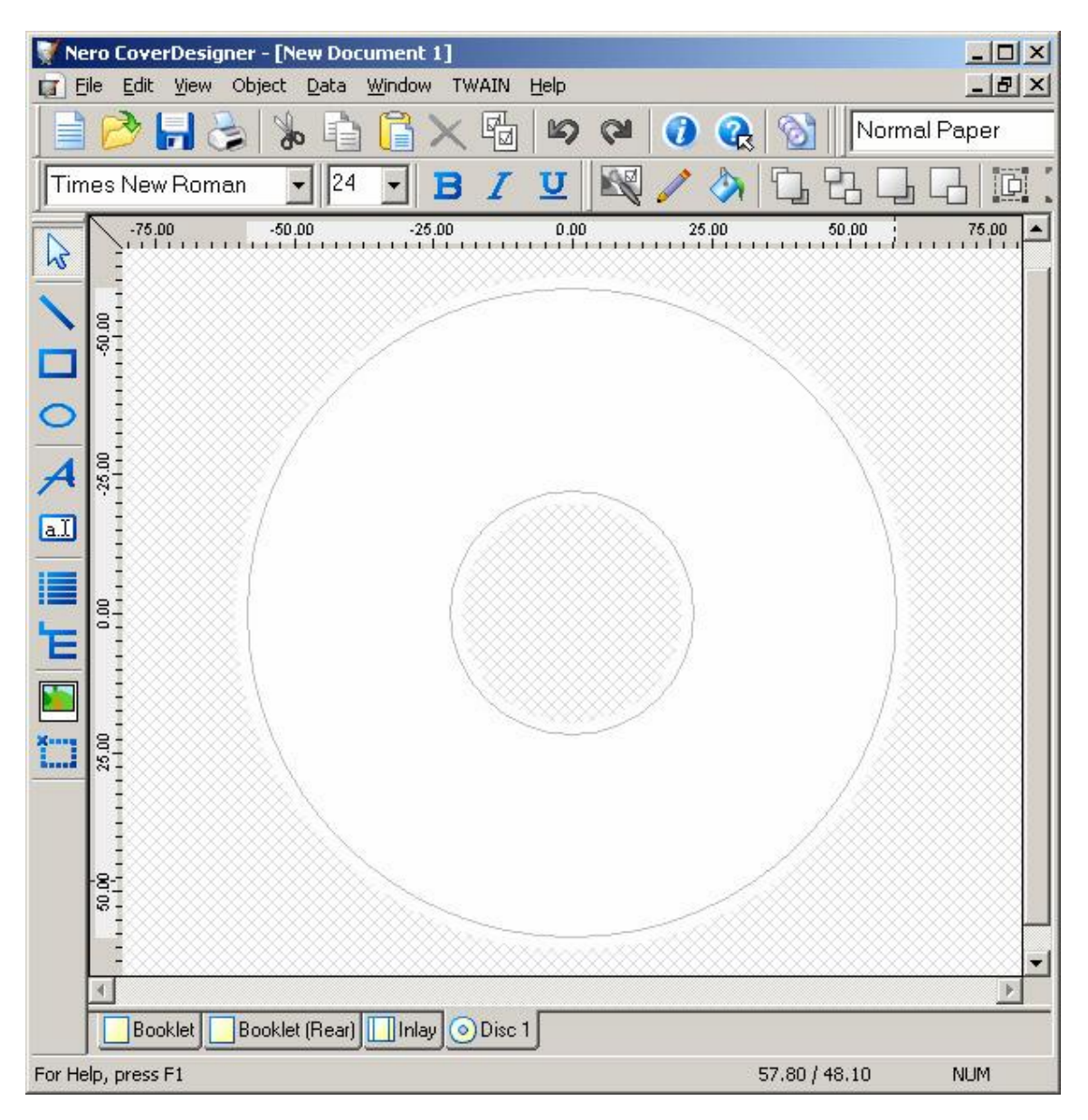

Và có các nút bên tay trái gồm thêm hình, thêm text ....

Sau khi chỉnh cho đẹp bạn hãy in ra, v□ trước khi in cần l□ m theo bước sau đây

Bạn chọn File -> Print

Hộp thoại cấu hình in bạn chọn tab Elements

Và bỏ hết chừa lại ô Disk như trong hình để chỉ in nhản đĩa

| General Elements                                                                           |     |
|--------------------------------------------------------------------------------------------|-----|
| Discrit (1x on Normal Paper)                                                               |     |
| Disc 1<br>Copies of the element: 1 =<br>Print on normal paper<br>Page 1 of 1: Normal Paper | • • |

Sau đó quay lại tab đầu và chọn máy in và nhấn In.

Xong bạn chờ máy in xong thành phẩm và dán lên đĩa nhé!

**Khuyến cáo:** nên burn với tốc độ bằng nửa -> 2/3 tốc độ max của ổ để có chất lượng tốt nhất.

THE END.